## SCHWARZES BRETT - REGISTRIEREN

Gehen Sie zur Startseite: http://bueromaschinen.freeforums.org/index.php

Rechts oben auf der Seite klicken Sie auf "Registrieren".

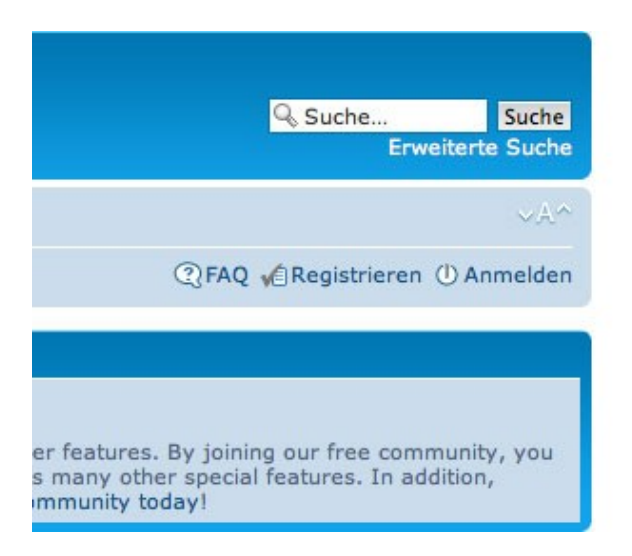

Die Registrierungsseite ist selbsterklärend. Ein paar Worte sind leider auf Englisch. Macht nichts, hier eine kleine Übersetzungshilfe wenn nötig: "Full Name" = Vor- und Familienname; "Gender" = Geschlecht; "Birthdate" natürlich der Geburtstag.

Vergessen Sie nicht, die Sprache auf "Deutsch" zu setzen. Man kann zwischen Ansprache auf "Du" oder "Sie" wählen.

Vergessen Sie auch nicht, sich den Benutzernamen (Username) und das Passwort zu notieren.

| bueromaschinen.freefo                                                         | orums.org - Registrierung       |  |
|-------------------------------------------------------------------------------|---------------------------------|--|
| Username:<br>Der Benutzername muss<br>zwischen 3 und 20 Zeichen<br>lang sein. |                                 |  |
| E-mail address:                                                               |                                 |  |
| Bestätigung der E-Mail-<br>Adresse:                                           |                                 |  |
| Password:<br>Muss zwischen 6 und 30<br>Zeichen lang sein.                     |                                 |  |
| Bestätigung des<br>Passworts:                                                 |                                 |  |
| Sprache:                                                                      | British English                 |  |
| Zeitzone:                                                                     | [UTC + 1] Mitteleuropäische Ze  |  |
|                                                                               | Die mit * markierten Felder sin |  |
| Full Name: *                                                                  |                                 |  |

Wichtig ist aber, den Bestätigungscode im rosa Feld auszufüllen (es ist ein Spam-Schutz). Einfach den Text oder die Zahlen im rosa Kästchen abschreiben, z.B. hier das Wort "spruce-up".

## **BESTÄTIGUNG DER REGISTRIERUNG**

Um automatisierte Anmeldungen zu unterbinden, müssen Sie einen Bestätigungscod nur über ein eingeschränktes Sehvermögen verfügen oder aus einem anderen Grund

| Confirmation code : | Enter the following: |             |
|---------------------|----------------------|-------------|
|                     | spruce               | -up         |
|                     | Your Answer          | SOLVE media |
|                     | spruce-up            | _ € ≰ ?     |

Jetzt noch ganz unten bei der Zeile "Ich bin mit diesen Bedingungen einverstanden" vorne das Häkchen setzen, und dann auf den Knopf "SUBMIT" (= abschicken) drücken.

tenscnutzrichtlinie zu andern. Die Anderung wird dem Nutzer per falle des Widerspruchs erlischt das zwischen dem Betreiber und d

utzer den Änderungen zugestimmt hat.

Daten sind in der Datenschutzrichtlinie enthalten.

| Ich bin mit diesen Bedingungen einverstanden |
|----------------------------------------------|
| Reset Submit                                 |
| Switch to mobile style                       |

Jetzt noch ein letzter Schritt. Es öffnet sich eine neue Seite. Hier KEIN Häkchen mehr setzen, sondern nur "Submit & Continue" (abschicken & weiter) anklicken.

## Last Step: Free Sponsor Offers

Just check next to each offer(s) you are interested in.
Then simply submit below to complete your registration.

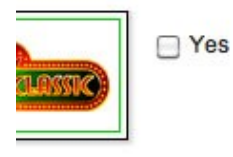

Enjoy 500 Dollars Starting Balance with 60 Minutes on the House. Sign up today for Casino CI you begin playing with 500 Dollars Free. For an entire hour you play on the house! This trusted cas is just one of the many casino, poker, and bingo offers you can get by signing up up here today. If y online gambling you'll like getting the top offers from the most trusted brands sent directly to your ir privacy policy data use policy

Submit & Continue

Switch to mobile style

Bei Problemen rufen Sie mich an (076 240 66 12) oder schreiben Sie mir (sommeregger@yahoo.com).

Viel Spass, und wir sehen uns im Forum! Georg Sommeregger / 15. April 2014